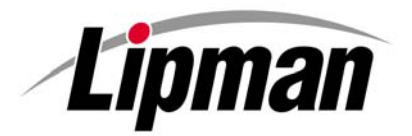

#### Nurit Operating System (NOS)

## UPGRADE

# NOS VERSION 6 TO NOS VERSION 7

#### Accessing the NOS Menu

- 1. To access the NOS Menu: Model 20XX: Press **[BATCH] [MENU] [VOID]** and **[ENTER]** keys at the same time. Model 30XX: Press **[4] [MENU] [VOID]** and **[ENTER]** keys at the same time.
- 2. To scroll up and down through the menu options, press the **[RETURN / ▲]** or **[FORCED / ▼]** keys.
- 3. To exit the NOS menu, press [MENU] until the display returns to 1. Back To Prog then press [ENTER].

### Upgrading the NOS Loader

#### LOADING NOS 7 LOADER INTO TERMINAL

Before beginning the NOS upgrade, the NOS 7 Loader must be downloaded. Use the instructions and step/action charts below for assistance.

| STEP |                                                                                                    | DISPLAY                                                                                             |
|------|----------------------------------------------------------------------------------------------------|----------------------------------------------------------------------------------------------------|
| 1.   | From the NOS main menu press <b>[8]</b> for: "8. LOAD NEW NOS"<br>Then press <b>[ENTER]</b>                                                                                                    | CreditSale<br>3001 NOS:<br>8. Load New NOS                                                          |
| 2.   | Press <b>[Enter]</b> Again                                                                                                    | CreditSale<br>PROG RUN, QUIT:<br><enter-y, esc-n=""></enter-y,>                                     |
| 3.   | Press [2] FOR "REPLACE LOADER" then press [ENTER].                                                                                                    | LOADER MENU:<br>1.Back to NOS><br>2.Replace Loader<br>3.Load New NOS><br>4.NOS copy in>             |
| 4.   | Set the communications as Via> Modem by pressing <b>[2]</b><br><u>*Note</u> : if the terminal is already set to load via>modem then please skip to step 5                                                                                                    | LOADER LOAD MENU<br>1.Replace Loader<br>2.Via> Modem<br>3.Baud> 2400<br>4.Phone <modem>&gt;</modem> |
| 5.   | <ul> <li>Press [4] then press [ENTER] to input the download phone number.</li> <li>Using the chart below, please input the corresponding download phone number for the appropriate terminal model then press [ENTER]</li> <li>If your model number is not listed please call the Lipman Help Desk at 1 (800) 454-7626 for assistance.</li> <li>*Note: It is imperative you use only the phone number that corresponds with the model number of the terminal.</li> </ul> | LOADER LOAD MENU<br>PHONE NUMBER:<br>4.Phone <modem>&gt;</modem>                                    |

| 1-866-625-9707 | 1-866-625-9708 | 1-866-625-9709 | 1-866-625-9710 | 1-866-625-9711 |
|----------------|----------------|----------------|----------------|----------------|
|                |                |                |                |                |
| 2085US-03      | 2085US- 21     | 2085US- 04     | 3020US-22      | 3020US-23      |
| 3010US-10      | 3020US- 28     | 3010US-12      |                |                |
| 3020US-03      |                | 3020US-05      |                |                |
|                |                | 3020US-06      |                |                |

NOS 6 to NOS 7

Lipman

Continued on next page.

1

## Upgrading the NOS Loader, continued

| STEP | Αстіон                                                                                                    | DISPLAY                                                                                             |
|------|----------------------------------------------------------------------------------------------------|----------------------------------------------------------------------------------------------------|
| 6.   | Press [1] for "Replace Loader" then press [ENTER].                                                                        | LOADER LOAD MENU<br>1.Replace Loader<br>2.Via> Modem<br>3.Baud> 2400<br>4.Phone <modem>&gt;</modem> |
| 7.   | Press [ENTER] to continue.                                                                                                | ENT to continue<br>ESC to abort                                                                     |
| 8.   | The terminal will clear the loader sectors then begin the download process. The display will count the percentage loaded. |                                                                                                    |
| 9.   | After the NOS Loader has been upgraded, the new NOS can be loaded.                                                        | 30XX LOADER:<br>1.Back to NOS><br>2.Replace Loader<br>3.Load New NOS><br>4.NOS copy in>             |
| 10.  | Proceed with Upgrade the NOS Procedures on Page 3.                                                                        |                                                                                                    |

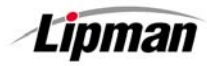

#### UPGRADING THE NURIT OPERATING SYSTEM

#### UPGRADE THE NOS

This next set of steps should be done through the NURIT Terminal Control Center that is currently utilized for NURIT programming.

| STEP | ACTION                                                                                                    | DISPLAY                                                                                                    |  |
|------|----------------------------------------------------------------------------------------------------|----------------------------------------------------------------------------------------------------|--|
| 1.   | Press [3] then [ENTER].                                                                                                    | 30XX LOADER:<br>1.Back to NOS><br>2.Replace Loader<br>3.Load New NOS><br>4.NOS copy in>                             |  |
| 2.   | Input the Terminal # of the file you created in your TCC.                                                                                                    | ENTER ID NUMBER:                                                                                                    |  |
| 3.   | <ul> <li>Set the communications as required, i.e. Via&gt; Modem for download over a phone line or Via&gt; Com1 for direct download from a PC.</li> <li>* The phone number for NOS download should be provided by your download center.</li> <li>*Note: You will also have to change Option 5 to TONE if you are loading via&gt;Modem</li> </ul> | NOS LOAD MENU:<br>1.Load NOS →<br>2.Via> Com1<br>3.Baud> 19200<br>4.Phone <modem>&gt;<br/>5. Dial&gt; Pulse</modem> |  |
| 4.   | Press [1] then [ENTER].                                                                                                    | NOS LOAD MENU:<br>1.Load NOS →<br>2.Via> Modem<br>3.Baud> 2400<br>4.Phone <modem>&gt;</modem>                       |  |
| 5.   | The terminal will clear the NOS sectors then begin the download process. The display will count the percentage loaded.                                                                                                    | LOADING NOS 052%                                                                                                    |  |
| 6    | After the NOS has been upgraded, the terminal will be at the point where the new application must be loaded. <u>Note:</u> Display is dependent upon previous download method.                                                                                                    | Through COM1?<br>ENTER=YES, ESC=NO                                                                                  |  |
| 7.   | You may now proceed with an AutoLoad of the new application and host parameters.                                                                                                    |                                                                                                    |  |